## Senfcall SEC-Online-03 starten

## Anmelden

- Link anklicken: <u>https://lecture.senfcall.de/wol-dke-feu-yy8</u>
- Ich habe die Datenschutzerklärung zur Kenntnis genommen bestätigen.

werden muss. Mikrofoneingang

Mikrofon (USB Ear-Microphone)

Lautstärke des Audiosignals

- Vor- und Nachnamen eingeben. 'Teilnehmen' klicken
- Mit Mikrophon der Konferenz beitreten
- "Mikrophon verwenden" zulassen (links oben)
- Audioeinstellungen: *Mikrofoneingang* und *Lautsprecherausgang*  auswählen (evtl. probieren)
- Mikrofon einschalten (unten links)
- Bildschirm einschalten (unten rechts)

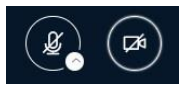

• "Kamera verwenden" zulassen (links oben). Freigabe starten (Mitte).

Ein Dialogfenster wird sich im Browser öffn

## Bedienung

Mikrophon aus:

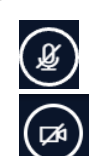

Kamera aus:

Kamera ein:

Mikrophon ein:

Während des Vortrags werden wir Ihre Mikrophone und Kameras ausschalten. Wenn Sie sich später an der Diskussion beteiligen wollen, dürfen Sie beides wieder einschalten

**Diskussion:** Frage in Chat eingeben und abschicken oder Hand heben: Erneutes Drücken des Knopfes "Hand heben" senkt die Hand wieder.

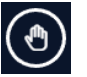

 $\times$ 

Audio starten

Audioeinstellungen ändern

Hier auswählen, evtl. probieren. Kontrolle: Audiosignal unten

Lautsprecherausgang

e des Mik

Lautsprecher (USB Ear-Microphone)

Zurück

Empfehlung: Präsentation als Vollbild ansehen: Dreipunktmenu links oben

Vollbild-Präsentation

Konferenz verlassen: Dreipunktmenu rechts oben

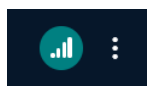